| Side 930+930D ● Anbragte børn ● Nyt barn til eksisterende |                                                                                                    |                                               |
|-----------------------------------------------------------|----------------------------------------------------------------------------------------------------|-----------------------------------------------|
| Anbringelsessted <ul> <li>Opret nyt barn</li> </ul>       |                                                                                                    |                                               |
| Naviger frem til<br>side 930                              | ALT + Q →930<br>Klik på Knappen NY                                                                                                    | Ny                                            |
| Barns CPR-<br>nummer                                      | Klik på listknappen og en pop-up<br>åbnes.                                                                                                    | CPR                                           |
| Fremsøg person                                            | Indtast CPR-nr. eller navn<br>Brug % som wildcard hvis personen<br>har flere mellemnavne                                                                                     | CPR: 010400%                                  |
|                                                           | Start søgning<br>Vælg personen på listen                                                                                                    | Søg                                           |
|                                                           | Indsæt personens stamoplysninger i<br>Anbragte Børn Detaljer side 930D                                                                                                    | CPR         Navn           010400             |
| Personlige<br>oplysninger                                 | Vælg barnets hjemby/Bygd.<br>Vælg status<br>Indtast et sagsnummer hvis der er et<br>der skal refereres til.                                                                  | Hjemby/bygde 🔹 *<br>Sagsnummer Status Aktiv * |
| Opfølgnings dato                                          | Indtast dato for opfølgning, eller klik<br>på kalender og vælg dato.                                                                                                    | Opfølgnings dato                              |
| Værge                                                     | Hvis der er en værge for barnet<br>indsættes værgens CPR-nummer<br>her.                                                                                                    | Evt. værge                                    |
| Gem barnets<br>detaljer                                   | Klik på Anvend                                                                                                    | Anvend                                        |
| Tilføj<br>anbringelsessted                                | Der skal nu knyttes et<br>anbringelsessted til barnet.<br>Klik på knappen Tilføj.<br>Klik på listknappen og en pop-up<br>åbnes. Søg et anbringelsessted frem.                | Tilføj<br>Anbringelsessted                    |
| Tilføj øvrige<br>oplysninger                              | Vælg opholdsstedets Hjemby/bygd.<br>Indtast anbringelsesdato.<br>Vælg Anbringelsestype                                                                                       | Hjemby/bygde                                  |
| Forældre samtykke                                         | Der skal markeres om anbringelsen<br>er med eller uden forældresamtykke.<br>Er barnet over 16 år skal det tillige<br>markeres, om det er med eller uden<br>barnets samtykke. | O Med<br>Forældresamtykke<br>*                |

## Huskeseddel AB06B

|                    |                            | Ungesamtykke © Med<br>O Uden |
|--------------------|----------------------------|------------------------------|
| Gem data om        | Klik på Anvend.            |                              |
| anbringelsesstedet | Kontroller det indtastede. | Anvend                       |
| Forlad siden       | Klik på OK                 | OK                           |
| Kontrol af         | Retur på side 930D.        |                              |
| indtastningen      | Kontroller indtastning af  |                              |
|                    | anbringelsesstedet.        |                              |
| Forlad siden       | Klik på OK                 | OK                           |
| Version 4.0        | Dato: 02.02.2017/MBL       | 🔀 KIMIK iT                   |